### CREATING/AFFILIATING YOUR TCEQ NUMBERS USING THE TIER II CORE DATA APPLICATION

This is how you use the Tier II Core Data application to create and/or affiliate TCEQ numbers for your facilities or sites, to your company or organization to your Tier II account

This guide will take you through the following steps:

| Step 1 - Log into the STEERS Portal:                                                         | 2  |
|----------------------------------------------------------------------------------------------|----|
| Step 2 – Select the Tier II Core Data (EPR Tier II) program link to create a new application | 3  |
| Step 3 - Create a Tier II Core Data Application                                              | 4  |
| Step 4 - Enter the Site Information to create or affiliate the Regulated Entity (RN)         | 5  |
| Step 5 – Enter in the company information to create or affiliate the Customer Number (CN)    | 9  |
| Step 6 – Affiliate or create your Tier II "TXT2"                                             | 11 |
| Step 7 – Sign and submit your Tier II Core Data Application                                  | 12 |
| Copy of Record Example                                                                       | 17 |
| Approval Letter Example                                                                      | 18 |
| Email confirmation examples and archiving your STEERS Account Record                         | 19 |

#### NOTES:

STEERS Tier II Core Data Program will allow you to create and/or link TCEQ numbers for the Tier II Program. The TCEQ has three types of numbers that are required to file a Tier II Report: 1) the facility or site is assigned a number by the address that is called the Regulated Entity Number (RN, e.g., RN123456789); 2) the company/organization is assigned a number that is called the Customer Number (CN, e.g., CN123456789); and the program ID number, for the Tier II Program it is called the TXT2 number (e.g., TXT2 12345). If you have reported before in the online system and do not have any new facilities, then you do not need this application.

- If the company has multiple sites (facilities) to report in Tier II, then there will need to be a separate RN (ex: RN123456789) created for each Tier II Facility Location.
- Each company/organization needs a TCEQ Customer Number (CN). The CN is usually linked to an active Texas Secretary of State Filing Number
- Every Customer CN Account (CN123456789) is assigned to **only one** Tier II Chemical Reporting Program ID (TXT2#123456) to use in Tier II Reporting.
- The STEERS Account is tied to the Individual, **not** the Company/Organization. Therefore, everyone operating on behalf of a Company/Organization must have their own individual STEERS Account.
- If you cannot locate your RN, CN, or TXT2 number you can reach the Tier II Reporting Program Staff by submitting a <u>Customer Help Form</u>

#### **Step 1 - Log into the STEERS Portal:**

- Go to the STEERS Portal: <u>https://www3.tceq.texas.gov/steers/</u>
- Enter your ER Account Number & Password, then select "login"

| Password:<br>Content of the state of Texas<br>Environmental Electronic Reporting System.<br>Here is what you can do online in STEERS:<br>e-Permits/Registration:<br>Aggregate Production Operations Registration<br>Aggregate Production Operations Registration<br>Aggregate Production Property<br>Aggregate Registration<br>Aggregate Production Property<br>Aggregate Registration<br>Aggregate Production Property<br>Aggregate Production Property<br>Aggregate Registration<br>Aggregate Production Property<br>Aggregate Production Property<br>Aggregate Registration<br>Aggregate Production Property<br>Aggregate Production Property<br>Aggregate Registration<br>Aggregate Production Property<br>Aggregate Production Property<br>Aggregate Production Property<br>Aggregate Production Property<br>Aggregate Production Property<br>Aggregate Production Property<br>Aggregate Production Property<br>Aggregate Production Property<br>Aggregate Production Property<br>Aggregate Production Property<br>Aggregate Production Property<br>Aggregate Production Property<br>Ag |                                                                                                    |                                                                                                    |
|----------------------------------------------------------------------------------------------------|----------------------------------------------------------------------------------------------------|----------------------------------------------------------------------------------------------------|
| Concrete Batch Plants General Permit     Concrete Batch Plants General Permit     Concrete Batch Permit     Concrete Batch Plants General Permit     Concrete Batch Plants General Permit     Concre                                                                                                    | assword:                                                                                                    |                                                                                                    |
| Questions of Commission         Excas Commission         OF EXAS COMMISSION         ONE EXCLOSIONMENTAL QUALITY         Questions of Comme         Outcome to STEERS, the State of Texas         Environmental Electronic Reporting System.         Here is what you can do online in STEERS:         e-Permits Registrations         > Air New Source Review Registrations         > Air New Source Review Registrations         > Air New Source Review Registrations         > Advised Notifications         > Pesticide General Permit         > Concrete Batch Plants General Permit         > Pesticide General Permit         > Concrete Batch Plants (Construction & Multi-Sector)         > Tax Relief for Pollution Control Property         > Tire II Core Data         Perporting         > Annual Emissions Inventory Report (AEIR)         > Annual Emissions Inventory Report (AEIR)         > Annual Emissions Inventory Report (AEIR)         > Emissions Banking and Trading (P2PLAN) Reporting         > Minicipal Solid Waves (MSW) Reporting         > Poliution Prevention Planning (P2PLAN) Reporting         > Poliution Prevention Planning (P2PLAN) Reporting         > Poliution Prevention Planning (P2PLAN) Reporting         > Poliution Prevention Planning (P2PLAN) Reporting                                                                                                    | •••••                                                                                                    |                                                                                                    |
|                                                                                                    |                                                                                                    |                                                                                                    |
|                                                                                                    | Login                                                                                                    |                                                                                                    |
| Welcome to STEERS, the State of Texas<br>Environmental Electronic Reporting System. Here is what you can do online in STEERS: e-Permits\Registration: • Aggregate Production Operations Registration • Ar New Source Review Registrations • CAFO General Permit • CAFO General Permit • CAFO General Permit • CAFO General Permit • CAFO General Permit • CAFO General Permit • CAFO General Permit • CAFO General Permit • Petroleum Storage Tank (PST) Self-Certifications • Petroleum Storage Tank (PST) Self-Certifications • Storm Water General Permits • Petroleum Storage Tank (PST) Self-Certifications • Petroleum Storage Tank (PST) Self-Certifications • Storm Water General Permits • Petroleum Storage Tank (PST) Self-Certifications • Petroleum Storage Tank (PST) Self-Certifications • Petroleum Storage Tank (PST) Self-Certifications • Storm Water General Permits • Annual Emissions Inventory Report (AEIR) • Annual Emissions Inventory Report (AEIR) • Annual Emissions Inventory Report (AEIR) • Annual Emissions Inventory Report (AEIR) • Annual Emissions Inventory Report (AEIR) • Annual Emissions Inventory Report (AEIR) • Annual Emissions Inventory Report (AEIR) • Annual Emissions Inventory Report (AEIR) • Annual Emissions Inventory Report (AEIR) • Annual Emissions Inventory Report (AEIR) • Annual Emissions Inventory Report (AEIR) • Annual Emissions Inventory Report (AEIR) • Annual Emissions Inventory Report (AEIR) • Annual Emissions Inventory Report (AEIR) • Annual Emissions Ranking and Trading (EBT) • Pollution Prevention Planning (P2PLAN) Reporting • Pollution Drivention Planning (P2PLAN) Reporting • Pollution Drivention Planning (P2PLAN) Reporting • Pollution Drivention Planning (P2PLAN) Reporting • Pollution Drivention Planning (P2PLAN) Re                                                                                                    |                                                                                                    | Questions or Comments                                                                                                    |
| <ul> <li>Welcome to STEERS, the State of Texas<br/>Environmental Electronic Reporting System.</li> <li>Here is what you can do online in STEERS:</li> <li>Aggregate Production Operations Registrations</li> <li>Aggregate Production Operations Registrations</li> <li>Aggregate Production Operations Registrations</li> <li>A Aggregate Production Operations Registrations</li> <li>A Aggregate Production Operations Registrations</li> <li>A Aggregate Production Operations Registrations</li> <li>A Aggregate Production Operations Registrations</li> <li>A Aggregate Production Operations Registrations</li> <li>A Concrete Batch Plants General Permit</li> <li>Municipal Solid Waste Notifications</li> <li>Storm Water General Permits (Construction &amp; Multi-Sector)</li> <li>Tax Relief for Pollution Control Property</li> <li>Tier II Core Data</li> </ul> Industrial & Hazrodous Waste (HW) NOR and Summaries <ul> <li>Municipal Solid Waste (MSW) Reporting</li> <li>Pollution Prevention Planning (P2PLAN) Reporting</li> <li>Pollutio Drinking Water (PDW)</li> </ul>                                                                                                    | ON ENVIRONMENTAL QUALITY                                                                                                    | TCEQ Hor                                                                                                    |
| Weit of Texas       Environmental Electronic Reporting System.         Here is what you can do online in STEERS:       Environmental Electronic Registration         ** Aggrade Production Operations Registration       ************************************                                                                                                    | Walcome to STEEDS                                                                                                    | Enter STEERS'                                                                                                    |
| Here is what you can do online in STEERS:<br>e-Permits\Registration:                                                                                                    | Environmental Electronic Reporting System.                                                                                                    | STEER                                                                                                    |
| e-Permits\Registration:<br>Aggregate Production Operations Registration<br>Agregate Production Operations Registration<br>Agregate Production Operations Registration<br>A dir New Source Review Registrations<br>CARCO General Permit<br>Municipal Solid Waste Notifications<br>Pesticide General Permit<br>Municipal Solid Waste Notifications<br>Pestroideum Storage Tank (PST) Self-Certifications<br>Pestroideum Storage Tank (PST) Self-Certifications<br>Pestroideum Storage Tank (PST) Self-Certifications<br>Pestroideum Storage Tank (PST) Self-Certifications<br>Pestroideum Storage Tank (PST) Self-Certifications<br>Pestroideum Storage Tank (PST) Self-Certifications<br>Notifications<br>Ther II Core Data<br>Annual Emissions Inventory Report (AEIR)<br>Annual Emissions Inventory Report (AEIR)<br>Annual Emissions Maintenance Events (AEME) Reporting<br>Pendiution Prevention Planning (P2PLAN) Reporting<br>Pollution Prevention Planning (P2PLAN) Reporting<br>Publicto Drinking Water (PDW)<br>Public Drinking Water (PDW)                                                                                                    | Here is what you can do online in STEERS:                                                                                                    |                                                                                                    |
| <ul> <li>Storm Water General Permits (Construction &amp; Multi-Sector)</li> <li>Tax Relief for Pollution Control Property</li> <li>Tier II Core Data</li> <li>I need:         <ul> <li>my password</li> <li>to create a new account</li> <li>to authorize another user's account</li> </ul> </li> <li>Find Out When STEERS Will Be Offline</li> <li>We do our best to ensure that STEERS is online when you need<br/>But for upgrades, security measures, and other maintenance, v<br/>must bring STEERS one one of its modules offline. We cannot prevention Planning (P2PLAN) Reporting</li> <li>Publition Driverention Planning (P2PLAN) Reporting</li> <li>Publitic Drinking Water (PDW)</li> </ul>                                                                                                    | e-Permits \ Registration:<br>>> Aggregate Production Operations Registration<br>>> Air New Source Review Registrations<br>>> CAFO General Permit<br>>> Concrete Batch Plants General Permit<br>>> Municipal Solid Waste Notifications<br>>> Pesticide General Permit<br>>> Petricleum Storage Tank (PST) Self-Certifications | ER Account Number:<br>Password:                                                                                                    |
| <ul> <li>e-Reporting:         <ul> <li>Annual Emissions Inventory Report (AEIR)</li> <li>Air Emissions &amp; Maintenance Events (AEME) Reporting</li> <li>Emissions Banking and Trading (EBT)</li> <li>Industrial &amp; Hazardous Waste (IHW) NOR and Summaries</li> <li>Municipal Solid Waste (MSW) Reporting</li> <li>Pollution Prevention Planning (P2PLAN) Reporting</li> <li>Public Drinking Water (PDW)</li> </ul> <ul> <li>Find Out When STEERS Will Be Offline</li> </ul> </li> <li>We do our best to ensure that STEERS is online when you need But for upgrades, security measures, and other maintenance, we must bring STEERS or one of lits modules offline. We cannot prevention the security of the security of the securit</li></ul>                                                                                                    | <ul> <li>Storm Water General Permits (Construction &amp; Multi-Sector)</li> <li>Tax Relief for Pollution Control Property</li> <li>Tier II Core Data</li> </ul>                                                                                                    | I need:<br>• my password                                                                                                    |
| <ul> <li>Prince Stream of the control of the control of the co</li></ul>                                                                                                    | e-Reporting:<br>>> Annual Emissions Inventory Report (AEIR)<br>>> Air Emissions & Maintenance Events (AEME) Reporting                                                                                                    | <ul> <li>to create a new account</li> <li>to authorize another user's account</li> </ul>                                                                                                    |
| <ul> <li>Pollution Prevention Planning (P2PLAN) Reporting</li> <li>Public Drinking Water (PDW)</li> <li>But for upgrades, security measures, and other maintenance, v</li> <li>must bring STEERS or one of its modules offline. We cannot pre</li> </ul>                                                                                                    | Am Emissions & Home Trading (EBT)     Trading (EBT)     Industrial & Hazardous Waste (IHW) NOR and Summaries     Municipal Solid Waste (MSW) Reporting                                                                                                    | Find Out When STEERS Will Be Offline                                                                                                    |
| Tier II Reporting (TIERII) (NEW)     Training Roster Online Submittal (TROLS)     emergency outages, but for scheduled downtimes, see our STE                                                                                                    | Pollution Prevention Planning (P2PLAN) Reporting     Public Drinking Water (PDW)     Tier II Reporting (TIERII) NEW     Training Roster Online Submittal (TROLS)                                                                                                    | But for upgrades, security measures, and other maintenance, we<br>must bring STEERS or one of its modules offline. We cannot predi<br>emergency outages, but for scheduled downtimes, see our STEER |
| See details of what you can do.                                                                                                    | // fraining Roster Online Submittar (froto)                                                                                                    | maintenance schedule.                                                                                                    |

#### • The STEERS Verify Account page opens, answer question, and select "Go"

| TEXAS COMMISSION<br>ON ENVIRONMENTAL QUALITY                                                             |               |
|----------------------------------------------------------------------------------------------------|---------------|
| STEERS Verify Account                                                                                    |               |
|                                                                                                    | <b>S†EERS</b> |
| Verify STEERS ER001665                                                                                   |               |
| Please answer the following security question: (3 incorrect answers will cause the account to be locked) |               |
| What is your favorite game? Go                                                                           |               |
|                                                                                                    |               |
|                                                                                                    |               |

• The STEERS Login Confirmation page opens, if logins are yours, select "Yes"

Were these logins made by you? Yes No

|                                                         | gin commation 10. t                                                     | R001665                                                                 |                                                 |       |
|---------------------------------------------------------|-------------------------------------------------------------------------|-------------------------------------------------------------------------|-------------------------------------------------|-------|
|                                                         |                                                                         |                                                                         |                                                 | 5¢EER |
| Welcome Ja                                              | mes Mularadelis!                                                        |                                                                         |                                                 |       |
| The 10 most rec<br>made by you, pla<br>steersts@tceq.te | ent logins for account ER00:<br>ease notify the STEERS Help<br>xas.gov. | 1665 are listed below. If you susp<br>) Line immediately at 512-239-69: | ect any of these logins were not<br>25 or email |       |
| Account ID                                              | User Name                                                               | Date/Time                                                               | IP Address                                      |       |
| ER001665                                                | James Mularadelis                                                       | 04/23/2019 11:04:34 AM                                                  | 163.234.53.231                                  |       |
| ER001665                                                | James Mularadelis                                                       | 04/23/2019 10:07:19 AM                                                  | 163.234.53.231                                  |       |
| ER001665                                                | James Mularadelis                                                       | 04/15/2019 16:37:10 PM                                                  | 163.234.53.231                                  |       |
| ER001665                                                | James Mularadelis                                                       | 04/15/2019 14:08:06 PM                                                  | 163.234.53.231                                  |       |
| ER001665                                                | James Mularadelis                                                       | 04/15/2019 14:00:15 PM                                                  | 163.234.53.231                                  |       |
| ER001665                                                | James Mularadelis                                                       | 03/14/2019 15:37:59 PM                                                  | 163.234.53.231                                  |       |
| ER001665                                                | James Mularadelis                                                       | 01/25/2019 21:19:08 PM                                                  | 173.174.54.114                                  |       |
| ER001665                                                | James Mularadelis                                                       | 01/25/2019 20:55:25 PM                                                  | 173.174.54.114                                  |       |
| ER001665                                                | James Mularadelis                                                       | 01/25/2019 20:50:35 PM                                                  | 173.174.54.114                                  |       |
| R001665                                                 | James Mularadelis                                                       | 08/28/2018 08:13:25 AM                                                  | 163.234.53.231                                  |       |
|                                                         |                                                                         |                                                                         |                                                 |       |

# Step 2 – Select the Tier II Core Data (EPR Tier II) program link to create a new application.

| TEXAS COMMISSION<br>ON ENVIRONMENTAL QUALITY                                                                                                    |                                                             | Help >:                                       | > Contact Us | s >> Logout >> |
|----------------------------------------------------------------------------------------------------|-------------------------------------------------------------|-----------------------------------------------|--------------|----------------|
|                                                                                                    | My Account                                                  | Submissions                                   | Activity     | STEERS Home    |
| STEERS Home                                                                                                    |                                                             |                                               |              | 14:53          |
|                                                                                                    |                                                             |                                               |              | <b>SFEERS</b>  |
|                                                                                                    |                                                             |                                               |              |                |
|                                                                                                    |                                                             | -                                             |              |                |
|                                                                                                    |                                                             |                                               |              |                |
| Welcome to STEERS Internet Version 6.1!                                                                                                    |                                                             |                                               |              |                |
| <b>Reminder</b> : This account has probationary program areas and/or program area IDs areas have limited access. To get full access, a signed copy of the STEERS Participal received by the TCEQ either by mail or electronically if you have a Texas Drivers Lic SPA already, please generate your SPA and mail it to TCEQ or sign electronically. | . These probation<br>tion Agreement (S<br>ense. If you have | ary IDs or<br>SPA) must be<br>not sent in the |              |                |
| <b>Notice:</b> STEERS automatically logs out after 20 minutes of inactivity. Activity is def to another, not by entering information on a page.                                                                                                    | ined by moving fr                                           | om one page                                   |              |                |
| For more information on how to navigate this site, please visit our <u>Help</u> section.                                                                                                    |                                                             |                                               |              |                |
| Select Reporting Program Area: <u>Tier II Reporting (TIERII)</u>                                                                                                    |                                                             |                                               |              |                |
| OR                                                                                                    |                                                             |                                               |              |                |
| Select e-Permits Program Area: Tier II Core Data (EPR_TIER                                                                                                    | <u>(II)</u>                                                 |                                               |              |                |
|                                                                                                    |                                                             |                                               |              |                |
| STEERS News:                                                                                                    |                                                             |                                               |              |                |
| There are no current news items.                                                                                                    |                                                             |                                               |              |                |

#### Step 3 - Create a Tier II Core Data Application

• Select the "Fill Out" button to create a new application for creating or affiliating RN, CN and/or TXT2 numbers.

| TEXAS COMMISSION<br>ON ENVIRONMENTAL QUALITY                               | Help >> | Contact Us >><br>Activities | > Logout >><br>STEERS Home |
|----------------------------------------------------------------------------|---------|-----------------------------|----------------------------|
|                                                                            |         |                             |                            |
| Tier II Core Data                                                          |         |                             | 19:33                      |
|                                                                            |         |                             | <b>SFEERS</b>              |
| Activities                                                                 |         |                             |                            |
| Do not use web browser back button when filling out application.           |         |                             |                            |
| I want to: • Fill Out a new, renewal, revision, or termination application |         |                             |                            |
| Access an application by password                                          |         |                             |                            |

- The webpage advances to the Tier II Core Data Create stage page.
- Select the radio button to create a new Tier II Core Data Application, then select Next:

|                                                                              | Activities | STEERS Home |
|------------------------------------------------------------------------------|------------|-------------|
|                                                                              |            |             |
| Tier II Core Data                                                            |            | 18:55       |
|                                                                              |            | 5¢EERS      |
|                                                                              |            |             |
| Create Fillout Sign Pay Submit                                               |            |             |
| Select One Application Type:                                                 |            |             |
| Tier II Core Data <ul> <li>Create a Tier II Core Data Application</li> </ul> |            |             |
| Activities Next                                                              |            |             |

- The webpage advances to the Tier II Core Data Create-Application Created page
- You may want to retain the Application Reference Number (for this example 67571) and the Application Password (for this example jv2h6w).
  - Take note of both as you might need them to access the application in the future. The reference number is used obtain assistance from TCEQ, and it allows someone in a sign access role to sign and submit the application for someone in a preparer or edit access role.

• Select "Next" to fill out the application

| Application Created                                                                                                    | This is for                       | other STEERS                  |
|----------------------------------------------------------------------------------------------------|-----------------------------------|-------------------------------|
| Create Fillout Sign Pay Submit                                                                                                    | account ho                        | olders to be                  |
| Application Created                                                                                                    | able to vie<br>This is not        | w and work on.<br>often used. |
| This application will appear on your "Activities" page as long as it is awaiting an action that you can perform. To track this application, you will need the follo                                                                                                    | owing information:                |                               |
| Application Reference Number: 67571 Application Password: jv2h6w                                                                                                    |                                   |                               |
| About This Password                                                                                                    |                                   |                               |
| You may change this password at any time. To change it, use Set Access Rights now or at anytime from your "Activities" page.                                                                                                    |                                   |                               |
| Allowing Others Access                                                                                                    |                                   |                               |
| If you want other STEERS ER account holders to be able to view or work on this application, you have two options.                                                                                                    |                                   |                               |
| Option 1: Give Them The Reference Number and Password.                                                                                                    |                                   |                               |
| <ul> <li>This is the more secure choice. Users who access the application this way will not be able to change access rights to it.</li> <li>Select "Next"</li> <li>Be sure that their STEERS Participation Agreement is consistent with the work they should do on this application. If their SPA allows then and submit applications, they will be able to sign, pay, and submit this application.</li> </ul> | n to sign, pay for,               |                               |
| <ul> <li>This application will not appear in the list on their "Activities" page. To get it, they will have to click the "Access" button and then enter its and password.</li> </ul>                                                                                                    | reference number                  |                               |
| Option 2: Use Set Access Rights to Add Their STEERS ER Account Number to The Application.                                                                                                    |                                   |                               |
| <ul> <li>As with Option 1, they will be able to do whatever their SPA allows. But they will also be able to use <u>Set Access Rights</u> to decide whether<br/>holders including you can view or work on this application. Be sure you trust them with this role as well as all roles available to them<br/>SPA.</li> </ul>                                                                                    | other account<br>instead of their |                               |
| This application will appear in the list of applications shown on their "Activities" page.                                                                                                    |                                   |                               |
| Cleck Next to fill out the Application Ref. No. 67571                                                                                                    |                                   |                               |
|                                                                                                    |                                   |                               |

#### Step 4 - Enter the Site Information to create or affiliate the Regulated Entity (RN).

- Complete one of the following options:
  - 1. Option 1: If the site to be added as your new Regulated Entity already has an RN (Regulated Entity Number ex: RN123456789), you will use that RN. The RN always stays with the site regardless of ownership.
  - 2. Option 2: If there is no RN for the site but there is a known Authorization Number for the site, you will utilize that Authorization Number for the site.
  - 3. Option 3: If there is neither an RN or Authorization Number, then enter the sites known Site Location Name and its correct Physical Address to search for an existing RN in the STEERS Core Data System of Records.
- Then select the "Next" button

| TEXAS COMMISSION<br>ON ENVIRONMENTAL QUALITY | Help >> Contact Us >> Logou<br>Activities STEERS Ho                                                | t >><br>ome |
|----------------------------------------------|----------------------------------------------------------------------------------------------------|-------------|
|                                              |                                                                                                    |             |
| Tier II Core Data - TIER II Core I           | ta di di di di di di di di di di di di di                                                          | 5:12        |
|                                              | S♥EI                                                                                               | ÉRS         |
|                                              | Create Fillout Sign Pay Submit                                                                     |             |
|                                              |                                                                                                    |             |
| Task List for:                               | Ø Site Information (Regulated Entity)                                                              |             |
| Ø Reference Number: 62631                    |                                                                                                    |             |
| Section Status                               | Complete one of the following options                                                              |             |
| Site Information (Regulated                  | <b>Option 1:</b> Enter the Regulated Entity number of the site for this application, if known.     |             |
| Entity) 10 D0<br>Customer (Applicant)        | Regulated Entity Number :                                                                          |             |
| Information To Do                            |                                                                                                    | í I         |
| Tier II TXT2 Number To Do                    | Entity).                                                                                           |             |
|                                              | Site Authorization :                                                                               |             |
|                                              |                                                                                                    | ĺ           |
|                                              | <b>Option 3:</b> Or enter the site information to see if the site is already registered with TCEQ. |             |
|                                              | *Name : Spartan Oil                                                                                |             |
|                                              | Physical Address : 1379 Parthenon Way                                                              |             |
|                                              | State: Texas                                                                                       |             |
|                                              | Zip: 78745                                                                                         |             |
|                                              | *County : TRAVIS                                                                                   |             |
|                                              |                                                                                                    |             |
|                                              | * Always Required                                                                                  |             |
|                                              |                                                                                                    |             |
|                                              | Activities Next                                                                                    |             |
|                                              |                                                                                                    |             |

\*In this example, Option 3 was employed since there is neither an RN or Authorization Number known for this site.

- Below is the first part of this site information form. Information required as marked with the Asterisk "\*"
- Include the Latitude (XX.12345) and Longitude (-YY.12345) Coordinates that correspond to your Facility Location.
- If the Facility Site Location has a "Physical Address", then select "Yes" and enter the correct information.
- If you had used Option 1 or Option 2 then you can select the "Copy RE Information" to autofill the information

| TEXAS COMMISSIC<br>ON ENVIRONMENT             | ON<br>AL QUALITY | Help >> Contact Us >> Logout >>           Activities         STEERS Home                                                                                                    |
|-----------------------------------------------|------------------|----------------------------------------------------------------------------------------------------|
| Tier II Core Data - TI                        | ER II Core D     | ata 16:47                                                                                                    |
|                                               |                  | Create Fillout Sign Pay Submit                                                                                                    |
| Task List for:                                |                  | Ø Site Information (Regulated Entity)                                                                                                    |
| Ø Reference Number: 62                        | 2623             | Search Again                                                                                                    |
| Section                                       | Status           | Registration Site Information                                                                                                    |
| <u>Site Information (Regulated</u><br>Entity) | To Do            | Copy RE Information                                                                                                    |
| Customer (Applicant)<br>Information           | To Do            | What is the name of the site to be authorized?                                                                                                    |
| Tier II TXT2 Number                           | To Do            |                                                                                                    |
|                                               |                  | <ul> <li>Does the site have a physical address? Yes</li> <li>Physical Address</li> <li>Number and Street</li> <li>City</li> <li>State TX</li> <li>ZIP</li> <li>CountySelect One</li> <li>Latitude (N) (##.######)</li> <li>Longitude (W) (-###.#######)</li> <li>Primary SIC CodeSelect One</li> <li>Secondary SIC CodeSelect One</li> <li>Primary NAICS CodeSelect One</li> <li>Secondary NAICS CodeSelect One</li> <li>Secondary NAICS CodeSelect One</li> <li>Regulated Entity Site Information</li> </ul> |

• On occasion the following USPS Pop-Up Notice will appear regarding the site location information

'Site Physical Address' address provided is not recognized by the US Postal Service. Please review the address with <u>USPS.com</u> and correct if necessary. 'Regulated Entity Physical Address' address provided is not recognized by the US Postal Service. Please review the address with <u>USPS.com</u> and correct if necessary.

• You can check the USPS.com <u>link</u> for the correct Physical Address information. If your Physical Address is not found as indicated by the USPS Pop-Up Notice, then remove your entry from the Physical Address entry box and put "No".

- If the site does not have a Physical Address, select "No" from the drop-down menu. For the "Physical Location Description", please provide driving directions to the physical location of the actual site or include the 911 address.
- **Do not** use a P.O. Box Address for the Facility Location Description or the Facility Location Physical Address.
- The Facility Site Name must **NOT** include any business type descriptors such as "Inc." "Co" or "LLC"
- Include at least one NAICS code (primary)
- Below is the second part of this site information form that has the information required as marked with the asterisk "\*". It can be entered automatically by selecting the "Copy Site Information" button. Selecting this button auto fills the second part of the form with the information entered in the first part of the form.
- Select "Next/Save"

| Regulated Entity Site Information                     |
|-------------------------------------------------------|
|                                                       |
| Copy Site Information                                 |
| What is the name of the Regulated Entity (RE)?        |
| Spartan Oil                                           |
| Item Provide the RE site have a physical address? Yes |
| Physical Address                                      |
| * Number and Street                                   |
| 1379 Parthenon Way                                    |
| * City Austin                                         |
| * State TX                                            |
| * <b>ZIP</b> 78745                                    |
| County TRAVIS                                         |
| Latitude (N) (##.######)                              |
| Ungitude (W) (-###.######)                            |
| Facility NAICS CodeSelect One                         |
| What is the primary business of this entity?          |
|                                                       |
|                                                       |
| Activities Next/Sa <u>v</u> e                         |
|                                                       |

### Step 5 – Enter in the company information to create or affiliate the Customer Number (CN).

- Complete one of the following options:
  - Option 1: If you already have a CN, enter it here.
  - Option 2: If there is a known Authorization Number for the site, you will utilize that Authorization Number for the site to find the CN.
  - Option 3: Enter the customer information to search for the CN and or create a new CN.
- Then select the "Next" button

| TEXAS COMMISSION                      | Help>>                                                                                                    | Contact Us | >> Logout >> |
|---------------------------------------|----------------------------------------------------------------------------------------------------|------------|--------------|
|                                       |                                                                                                    | Activities | STEERS Home  |
| Tier II Core Data - TIER II Core Data |                                                                                                    |            | 14:06        |
|                                       |                                                                                                    |            | 5¢EERS       |
|                                       | Create Fillout Sign Pay Submit                                                                                                    |            |              |
| Reference Number: 66352               |                                                                                                    |            |              |
| Done                                  | Ocustomer (Applicant) Information                                                                                                    |            |              |
| Site Information (Regulated Entity)   |                                                                                                    |            |              |
| Customer (Applicant) Information      | Complete one of the following options                                                                                                    |            |              |
| Tier II TXT2 Number To D              | Ontion 1. If the outpower (applicant) is already a TCEO outpower than enter the CN                                                               |            |              |
|                                       | What is the applicant's Customer Number(CN)? :                                                                                                   |            |              |
|                                       |                                                                                                    |            |              |
|                                       | Option 2: Enter a known authorization number already issued to the same customer (Applicant) to find the CN<br>Authorization from Same Company : |            |              |
|                                       |                                                                                                    |            |              |
|                                       | Option 3: Enter the customer's (applicant's) information to see if the applicant is already a TCEQ customer                                      |            |              |
|                                       | Customer/Ownership Type : Select One                                                                                                    |            |              |
|                                       | Legal Name :                                                                                                    |            |              |
|                                       | 100 characters remaining.                                                                                                    |            |              |
|                                       | State Franchise Tax ID :                                                                                                    |            |              |
|                                       | SOS Filing Number :                                                                                                    |            |              |
|                                       |                                                                                                    |            |              |
|                                       |                                                                                                    |            |              |
|                                       | Activities Next                                                                                                    |            |              |
|                                       |                                                                                                    |            |              |

Or your if CNs are already associated to the RN, the Customer page may look like the below page:

- Choose the appropriate option:
  - o Option 1: Choose one of the CNs provided
  - Option 2: If you already have a CN and it is not listed above, enter it here.
  - Option 3: If there is a known Authorization Number for the site, you will utilize that Authorization Number for the site to find the CN.
  - Option 4: Enter the customer information to search for the CN and or create a new CN.

#### • Then select the "Next" button

| Complete one of the follow                                     | ing options                                                                        |
|----------------------------------------------------------------|------------------------------------------------------------------------------------|
| <b>Option 1:</b> Choose a custor                               | ner that is already doing business at this site                                    |
| Customer Numb                                                  | er Full Name                                                                       |
| $\bigcirc$                                                     |                                                                                    |
| 0                                                              |                                                                                    |
| <b>Option 2:</b> If the customer What is the applicant's Custo | (applicant) is already a TCEQ customer then enter the CN<br>omer Number(CN)? : X   |
| Ontion 3. Enter a known                                        | authorization number already issued to the same systems (Applicant) to find the CN |
| Authorization from Same Co                                     | ompany :                                                                           |
|                                                                |                                                                                    |
| <b>Option 4:</b> Enter the custo                               | mer's (applicant's) information to see if the applicant is already a TCEO customer |
| Customer/Ownership Type :                                      |                                                                                    |
| L and Name .                                                   |                                                                                    |
| Legai Name :                                                   |                                                                                    |
|                                                                | 100 characters remaining.                                                          |
| Federal Tax ID :                                               |                                                                                    |
| State Franchise Tax ID :                                       |                                                                                    |
| SOS Filing Number :                                            |                                                                                    |
|                                                                |                                                                                    |
|                                                                |                                                                                    |
|                                                                |                                                                                    |
| Ac                                                             | tivities Next                                                                      |
|                                                                |                                                                                    |

- **If you are creating a new CN**, the webpage advances to the Tier II Core Data Create-Fill Out page for entering in complete information on the company/organization.
- Select "Next/Save"

| TEXAS COMMISSION<br>ON ENVIRONMENTAL QU   | лтү                                                                                                    | Help >>     | Contact Us >> Activities S | Logout >><br>TEERS Home |
|-------------------------------------------|----------------------------------------------------------------------------------------------------|-------------|----------------------------|-------------------------|
| Tier II Core Data - TIER II (             | re Data                                                                                                    |             |                            | 16:25                   |
|                                           |                                                                                                    |             |                            | 5¢EERS                  |
|                                           | Create Fillout Sign Pay Submit                                                                                     |             |                            |                         |
| Task List for:                            | Oustomer (Applicant) Information                                                                                   |             |                            |                         |
| Ø Reference Number: 62631                 |                                                                                                    |             | Sea                        | rch Again               |
| Section Stat                              | * How is this applicant associated with this site?                                                                 |             |                            |                         |
| Site Information (Regulated<br>Entity) Do | OWNER OPERATOR                                                                                                    |             |                            |                         |
| Customer (Applicant)<br>Information To    | * Type of Customer     Organization     Type of Customer                                                           |             |                            |                         |
| Tier II TXT2 Number To                    | Full legal name of the applicant:                                                                                  |             |                            |                         |
|                                           | egal Name                                                                                                    |             |                            |                         |
|                                           | Prometheus Power                                                                                                   |             |                            |                         |
|                                           |                                                                                                    |             |                            |                         |
|                                           | Texas SOS Filing Number                                                                                            |             |                            |                         |
|                                           | Federal Tax ID                                                                                                    |             |                            |                         |
|                                           | State Franchise Tax ID                                                                                             |             |                            |                         |
|                                           | State Sales Tax ID                                                                                                 |             |                            |                         |
|                                           |                                                                                                    |             |                            |                         |
|                                           |                                                                                                    |             |                            |                         |
|                                           | DUNS Number                                                                                                    |             |                            |                         |
|                                           | Number of Employees 0-20                                                                                           |             |                            |                         |
|                                           | Independently Owned and Operated? Yes                                                                              | •           |                            |                         |
|                                           | * I certify that the full legal name of the entity applying for thi<br>legally authorized to do business in Texas. | is permit h | as been provided           | and is                  |
|                                           | Yes                                                                                                    |             |                            |                         |

#### Step 6 - Affiliate or create your Tier II "TXT2"

The TXT2# is the Tier II Program Account Number for all facilities reported by a Company/Organization under a specific CN (Customer Number). All facilities reported in the Texas Tier II Chemical Reporting Program must be associated with a specific TXT2#.

- Select either Yes or No.
- Customer Numbers that have already been affiliated to a TXT2 number will automatically match to the relevant number.

| TEXAS COMMISSION<br>ON ENVIRONMENTAL QUALITY |                                                                            | Help >>         | Contact Us >> | Logout >>     |
|----------------------------------------------|----------------------------------------------------------------------------|-----------------|---------------|---------------|
|                                              |                                                                            |                 | Activities S  | TEERS Home    |
| Tion II Cono Data TIED II Cono D             | <b>1</b>                                                                   |                 |               | 10:21         |
|                                              | 31.0                                                                       |                 |               | 19:31         |
|                                              |                                                                            |                 |               | <b>SFEERS</b> |
|                                              |                                                                            |                 |               |               |
|                                              | Create Fillout Sign Pay Submit                                             |                 |               |               |
|                                              |                                                                            |                 |               |               |
| Customer (Applicant) Information section h   | as been saved successfully. Please continue until all sections are complet | æ.              |               |               |
|                                              |                                                                            |                 |               |               |
| Task List for:                               | Ø Tier II TXT2 Number                                                      |                 |               |               |
| Ø Reference Number: 62631                    |                                                                            |                 |               |               |
|                                              | * 1) Do you have a Tier II TXT2 Number?Select One                          | •               |               |               |
| Section Status                               |                                                                            |                 |               |               |
| Site Information (Regulated<br>Entity) Done  |                                                                            |                 |               |               |
| Customer (Applicant)<br>Information Done     | <u>A</u> ctivities Nex                                                     | t/Sa <u>v</u> e |               |               |
| Tier II TXT2 Number To Do                    |                                                                            |                 |               |               |

- You have now created or affiliated your RN, CN, and TXT2 numbers and they will be made available at the end of this application process in the "Approval Letter" once you complete the application by signing and submitting it.
- The webpage advances to the **Tier II Core Data Create- Fill Out** activities stage page for completing information on the Core data process.

#### Step 7 – Sign and submit your Tier II Core Data Application

• Select the application Reference Numbers to sign by checking the box under "Select"

|                                | Activities                                                                                                    |                                 |                                 |                           |                    |                  |               |              |
|--------------------------------|----------------------------------------------------------------------------------------------------|---------------------------------|---------------------------------|---------------------------|--------------------|------------------|---------------|--------------|
| Do not<br>I want to<br>Or choo | Do not use web browser back button when filling out application.<br>I want to: • Fill Out a new, renewal, revision, or termination application<br>• Access an application by password<br>Or choose one or more pending applications below: |                                 |                                 |                           |                    |                  |               |              |
| I All s The                    | ection:<br>applica                                                                                                    | s for Referen<br>ation is now r | ce Number 626<br>eady to be sig | 631 have been sav<br>ned. | ed.                |                  |               |              |
| 1                              |                                                                                                    |                                 |                                 |                           |                    |                  | F             | Reset Filter |
| Select                         | Edit                                                                                                    | Reference<br>Number             | App Type<br>≎                   | Regulated<br>Entity       | Site Location      | Customer         | Status<br>All | Report       |
|                                | ľ                                                                                                    | 62631                           | TIERII-N                        | Spartan Oil               | 1379 Parthenon Way | Prometheus Power | Ready to Sign |              |
|                                | 10 V 14 <4 (1 of 1) >> >1                                                                                                    |                                 |                                 |                           |                    |                  |               |              |
|                                | Sign Submit Set Access Rights Delete History                                                                                                    |                                 |                                 |                           |                    |                  |               |              |

| Arter the appropriate approach               | on Reference Number (s) has been selected, select Sign |
|----------------------------------------------|--------------------------------------------------------|
| TEXAS COMMISSION<br>ON ENVIRONMENTAL QUALITY | Help >> Contact Us >> Logout >>                        |
|                                              | Activities STEERS Home                                 |
|                                              |                                                        |
| Tier II Core Data - TIER II Core Data        | 18:51                                                  |
|                                              | 5¢EERS                                                 |
|                                              | Activities                                             |

#### • After the appropriate application Reference Number(s) has been selected, select "Sign"

| Or choose one or more pending applications below:                                                      |      |                     |               |                     |               |          |               |              |
|----------------------------------------------------------------------------------------------------|------|---------------------|---------------|---------------------|---------------|----------|---------------|--------------|
| All sections for Reference Number 62631 have been saved.<br>The application is now ready to be signed. |      |                     |               |                     |               |          |               |              |
|                                                                                                    |      |                     |               |                     |               |          | D             | looot Filtor |
|                                                                                                    |      |                     |               |                     |               |          | R             | teset Filler |
| Select                                                                                                 | Edit | Reference<br>Number | App Type<br>≎ | Regulated<br>Entity | Site Location | Customer | Status<br>All | Report       |

*Important! You must have selected "Tier II ePermits Sign-View, Create, Delete, Modify, Sign, & Submit" in STEERS Tier II Core Data for your Access or you will not see the sign button* 

- Certify the completed application(s) by:
  - On the **Signature Page** click on the **I Certify** statement
  - Enter your STEERS ER Account Password
  - Select Apply Electronic Signature

| Create Fillout Sign Pay Submit                                                                                  |                                                           |                                              |                                                                  |                                                                           |                                               |  |  |
|----------------------------------------------------------------------------------------------------|-----------------------------------------------------------|----------------------------------------------|------------------------------------------------------------------|---------------------------------------------------------------------------|-----------------------------------------------|--|--|
|                                                                                                    |                                                           |                                              | Signature Page                                                   |                                                                           |                                               |  |  |
|                                                                                                    |                                                           |                                              |                                                                  |                                                                           |                                               |  |  |
| Review this list to be sure that the statements at the bottom of this page are true for each application shown. |                                                           |                                              |                                                                  |                                                                           |                                               |  |  |
|                                                                                                    |                                                           |                                              |                                                                  |                                                                           |                                               |  |  |
|                                                                                                    | Reference Number<br>≎                                     | Application<br>Type                          | Regulated Entity                                                 | Site Location                                                             | Customer                                      |  |  |
|                                                                                                    | 62631                                                     | TIERII-N                                     | Spartan Oil                                                      | 1379 Parthenon Way                                                        | Prometheus Power                              |  |  |
|                                                                                                    |                                                           |                                              |                                                                  |                                                                           |                                               |  |  |
| Ø                                                                                                    | You are signing on                                        | behalf of the                                | OWNER OPERATOR- Promet                                           | heus Power                                                                |                                               |  |  |
| Please                                                                                                    | e confirm you have rea                                    | id and agree with                            | each of the statements b                                         | elow by selecting each checkbo                                            | ox.                                           |  |  |
|                                                                                                    | I certify that I am author<br>authorization upon requ     | rized under 40 CFR<br>iest.                  | 370.42(a) to sign this docum                                     | ent and can provide documentation                                         | in proof of such                              |  |  |
|                                                                                                    |                                                           |                                              |                                                                  |                                                                           |                                               |  |  |
| By ente                                                                                                    | ering my password and p                                   | ressing "Apply Elec                          | tronic Signature" button, I a                                    | gree that:                                                                |                                               |  |  |
| 1. I<br>2. I                                                                                                    | am James Mularadelis, t<br>have the authority to sig      | he owner of the ST<br>n this data on beha    | EERS account ER001665.<br>alf of the applicant named ab          | ove.                                                                      |                                               |  |  |
| 3. I<br>p                                                                                                    | have personally examine<br>ersonal knowledge and/o        | ed the foregoing an<br>or inquiry of any inc | d am familiar with its conten<br>lividual responsible for inforn | t and the content of any attachme<br>nation contained herein, that this i | nts, and based upon my<br>nformation is true, |  |  |
| a<br>4. I                                                                                                    | ccurate, and complete.<br>further certify that I hav      | e not violated any                           | term in my TCEQ STEERS pa                                        | rticipation agreement and that I ha                                       | ave no reason to believe                      |  |  |
| th<br>5. I                                                                                                    | nat the confidentiality or<br>understand that use of n    | use of my passwor<br>ny password consti      | d has been compromised at a<br>tutes an electronic signature     | any time.<br>legally equivalent to my written si                          | gnature.                                      |  |  |
| 6. I<br>ai                                                                                                    | also understand that the<br>nd/or federal environmer      | attestations of fac<br>ntal program and m    | t contained herein pertain to<br>nust be true and complete to    | the implementation, oversight and<br>the best of my knowledge.            | d enforcement of a state                      |  |  |
| 7. I<br>m                                                                                                    | am aware that criminal p<br>iisleading.                   | penalties may be in                          | posed for statements or om                                       | issions that I know or have reason                                        | to believe are untrue or                      |  |  |
| 8.I<br>9.м                                                                                                    | am knowingly and intent<br>y signature indicates tha      | ionally signing TIE<br>It I am in agreemer   | R II Core Data.<br>nt with the information on th                 | is form, and authorize its submitta                                       | l to the TCEQ.                                |  |  |
| l under<br>the app                                                                                              | stand that by entering my<br>lication(s) identified by th | ER account passw<br>e reference numbe        | ord below and selecting the ",<br>r(s) displayed above.          | Apply Electronic Signature" button,                                       | I am electronically signing                   |  |  |
|                                                                                                    | STEERS ER Account Pa                                      | assword:                                     |                                                                  |                                                                           |                                               |  |  |
|                                                                                                    |                                                           |                                              |                                                                  |                                                                           |                                               |  |  |
|                                                                                                    |                                                           | Activ                                        | Apply Electronic S                                               | Signature                                                                 |                                               |  |  |

• Submitting the Completed Application(s) by selecting to submit the reference number and clicking "Next"

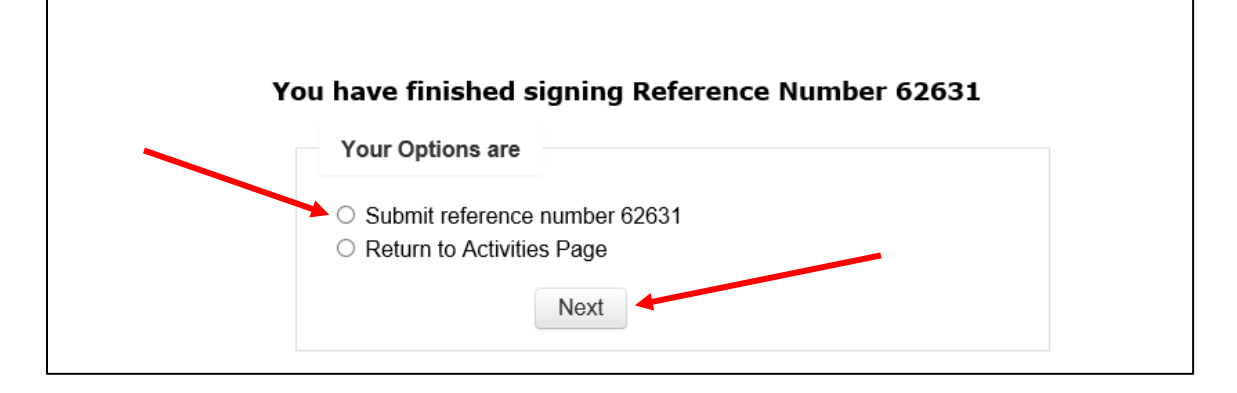

• The webpage then advances to the Tier II Core Data **Submit Completed Applications** page. Select "Submit" and wait for processing to complete.

| TEXAS CO                              | OMMISSION<br>RONMENTAL QU  | ALITY                       |                                 | I                   | Help >>            | Contact Us >><br>Activities ST | Logout >><br>TEERS Home |
|---------------------------------------|----------------------------|-----------------------------|---------------------------------|---------------------|--------------------|--------------------------------|-------------------------|
| T: 11 0                               |                            | D                           |                                 |                     |                    |                                | 10.52                   |
| Ther II Core                          | Data - TIER II C           | ore Data                    |                                 |                     |                    | ``                             | 5¢EEBS                  |
|                                       |                            |                             |                                 |                     |                    |                                |                         |
|                                       |                            |                             |                                 |                     |                    |                                |                         |
|                                       |                            | Submit Con                  | npleted Applications            |                     |                    |                                |                         |
|                                       |                            |                             |                                 |                     |                    |                                |                         |
| The application                       | on listed below is         | complete, valid, signed     | and paid for. It is now ready t | o submit.           |                    |                                |                         |
| <ul> <li>If you do screen.</li> </ul> | o not wish to sub          | mit the application listed  | here, this is your last chance  | to stop. To stop no | w, click           | "Activities" at the            | bottom of this          |
| <ul> <li>If you ar</li> </ul>         | re ready to subm           | it the application listed b | elow, click "Submit" now.       |                     |                    |                                |                         |
|                                       |                            |                             |                                 |                     |                    |                                |                         |
| Reference<br>Number ≎                 | Application<br>Type ≎      | Regulated Entity            | Site Location                   | Customer            |                    | Status                         | Report                  |
| 62631                                 | TIERII-N                   | Spartan Oil                 | 1379 Parthenon Way              | Prometheus Power    | Ready <sup>-</sup> | To Submit                      |                         |
| After you click                       | "Submit":                  |                             |                                 |                     |                    |                                |                         |
| Do not le                             | ave this scree             | n.Wait until processing i   | s complete.                     | and approval docur  | nonte te           | your computer                  | or drivo                |
| • when proc                           | cessing is comp            | ete, use the links provid   | initian Qubrait                 |                     | nents to           | your computer                  | or arrive.              |
|                                       |                            | Act                         | Submit                          |                     |                    |                                |                         |
| If for any re<br>approval do          | ason you leave<br>cuments: | e this screen before p      | rocessing is complete, thi      | s is how to get a   | copy of            | f your applicati               | ion and                 |
| 1. Go to th                           | e STEERS home              | e page.                     |                                 |                     |                    |                                |                         |
| 2. Click "S                           | ubmissions".               |                             |                                 |                     |                    |                                |                         |
| 3. Select o                           | orrect program             | area.                       |                                 |                     |                    |                                |                         |
| 4. Enter yo                           | our STEERS acco            | ount number.                |                                 |                     |                    |                                |                         |
| 5. Click "Se                          | earch".                    |                             |                                 |                     |                    |                                |                         |
| 6. From th                            | e list provided, f         | find each authorization y   | you need to document.           |                     |                    |                                |                         |
| 7. To save                            | the application,           | choose "Save COR" and       | d click "Go" at the end of tha  | t authorization row |                    |                                |                         |
| 8. Then sa                            | ve your approva            | I documents by choosin      | g "Save NOA" and clicking "(    | Go".                |                    |                                |                         |

- View/save/print the Copy of Record and Approval Letter.
  - To view/save/print the Copy of Record (COR), click on Link to "Copy of Record"
  - To view/save/print the AL (Approval Letter), click on Link to "Approval Letter"

|          | TEXAS COMMISSION<br>ON ENVIRONMENTAL QUALITY |                                             |                                           |                                       |                        |         | Contact Us > | •>    | Logout >>       |
|----------|----------------------------------------------|---------------------------------------------|-------------------------------------------|---------------------------------------|------------------------|---------|--------------|-------|-----------------|
| 0.0      |                                              |                                             |                                           |                                       |                        |         | Activities   | STI   | EERS Home       |
| -        | Tior II Core                                 | Data - TIER II Core D                       | ata                                       |                                       |                        |         |              |       | 10.20           |
|          |                                              |                                             |                                           |                                       |                        |         |              | 7     | 5 <b>†</b> EERS |
|          |                                              |                                             |                                           |                                       |                        |         |              |       |                 |
| С        | ongratulat                                   | ions!                                       |                                           |                                       |                        |         |              |       |                 |
| Ye<br>to | ou have suc<br>o your comp                   | cessfully submitted t<br>uter.              | the application listed                    | below. Before you                     | leave this page, be s  | ure t   | o save these | e do  | cuments         |
|          | • Copy Of                                    | Record (COR) (in                            | XML): This is the a                       | pplication as you su                  | bmitted it.            |         |              |       |                 |
|          | • Approvation out how                        | al Letter (in PDF):<br>- and for how long - | Read the relevant re<br>you must maintain | egulations or the ins<br>your record. | structions for the app | licatio | on you subr  | nitte | ed to find      |
|          | Reference<br>Number ≎                        | Application Type                            | Link to Copy of<br>Record                 | Link to Approval<br>Letter            | Confirmation<br>Number |         |              |       |                 |
|          | 62631                                        | TIERII-N                                    |                                           |                                       | 50667                  |         |              |       |                 |
|          | Activities                                   |                                             |                                           |                                       |                        |         |              |       |                 |

#### **Copy of Record Example**

You now have the option to view or print the Copy of Record or saving the Copy of Record as a PDF file document.

|                             | COMMISSIC    | Help >>                                                | Conta<br>Activitie         | ct Us >><br>es S | Logout >> |          |                 |  |
|-----------------------------|--------------|--------------------------------------------------------|----------------------------|------------------|-----------|----------|-----------------|--|
|                             |              |                                                        |                            |                  |           |          |                 |  |
| Tier II Core                | e Data - TII | ER II Core Data                                        |                            |                  |           |          | 19:52           |  |
|                             |              | https://www19tst.tceq.texas.gov/?appId=62631 - Copy of | Record - Internet Explorer | -                |           | ×        | 5 <b>†</b> EERS |  |
|                             |              | Texas Commission or                                    | n Environmental Quality    |                  |           | ^        |                 |  |
|                             |              | TIER II                                                | Core Data                  |                  |           |          |                 |  |
|                             |              |                                                        |                            |                  |           |          |                 |  |
| Congratulat                 | ions!        | Site Information (Regulated Entity)                    |                            |                  |           |          |                 |  |
| You have suc                | cessfully    | What is the name of the site to be authorized?         | Spartan Oil                |                  |           | se o     | locuments       |  |
| to your comp                | uter.        | Does the site have a physical address?                 | Yes                        |                  |           |          |                 |  |
| Conv Of                     | f Record     | Physical Address                                       |                            |                  |           |          |                 |  |
|                             | i necora     | Number and Street                                      | 1379 Parthenon Way         |                  |           |          |                 |  |
| <ul> <li>Approva</li> </ul> | al Letter    | City                                                   | Austin                     |                  |           | mitted t |                 |  |
| out now                     | - and for    | State                                                  | TX                         |                  |           |          |                 |  |
|                             |              | ZIP                                                    | 78745                      |                  |           |          |                 |  |
| Deferrers                   |              | County                                                 | TRAVIS                     |                  |           |          |                 |  |
| Number 0                    | Applica      | Latitude (N) (##.######)                               |                            |                  |           |          |                 |  |
|                             |              | Longitude (W) (-###.######)                            |                            |                  |           |          |                 |  |
| 62631                       | TIERII-N     | Primary SIC Code                                       |                            |                  |           |          |                 |  |
|                             |              | Secondary SIC Code                                     |                            |                  |           |          |                 |  |
|                             |              | Primary NAICS Code                                     |                            |                  |           |          |                 |  |
|                             |              | Secondary NAICS Code                                   |                            |                  |           |          |                 |  |
|                             |              | Regulated Entity Site Information                      |                            |                  |           |          |                 |  |
|                             |              | What is the Regulated Entity's Number (RN)?            |                            |                  |           |          |                 |  |
|                             |              | What is the name of the Regulated Entity (RE)?         | Spartan Oil                |                  |           |          |                 |  |
|                             |              | Does the RE site have a physical address?              | Yes                        |                  |           |          |                 |  |
|                             |              | Physical Address                                       |                            |                  |           |          |                 |  |
|                             |              | Number and Street                                      | 1379 Parthenon Way         |                  |           | ~        |                 |  |
|                             |              |                                                        |                            |                  |           |          |                 |  |

#### Approval Letter Example

As with the Copy of Record, you can view and print the Approval Letter or save the Approval Letter as a PDF file document. The Approval Letter will now provide you with the TXT2 Number, Customer Reference Number (CN), and Regulated Entity Number (RN) for your company/Organization and facility/facilities.

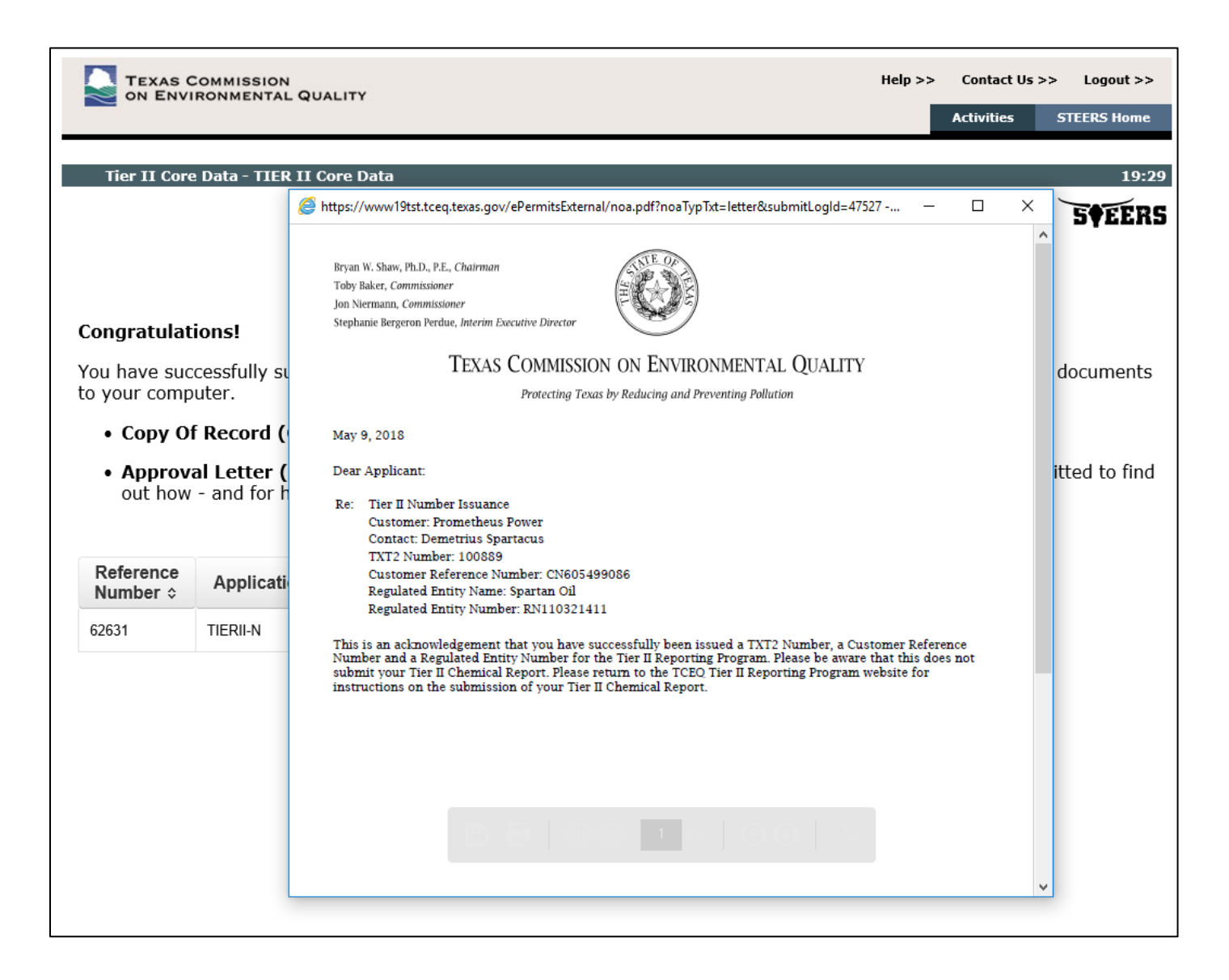

#### Email confirmation examples

| james mularadelis <jamesmularadelis@msn.com> James Mularadelis</jamesmularadelis@msn.com>                                 |                  |
|----------------------------------------------------------------------------------------------------|------------------|
| Fwd: STEERS Tier II Core Data Notice Signed                                                                               |                  |
| Retention Policy TCEQ Inbox (30 days)                                                                                     | Expires 6/8/2018 |
|                                                                                                    |                  |
| Get Outlook for Android                                                                                                   |                  |
| From: <a href="mailto:steersts@tceq.texas.gov">steersts@tceq.texas.gov</a>                                                |                  |
| Sent: Wednesday, May 9, 2018 9:09:23 AM                                                                                   |                  |
| To: JAMESMULARADELIS@MSN.COM                                                                                              |                  |
| Subject: STEERS Tier II Core Data Notice Signed                                                                           |                  |
| This confirms the following application was signed by James Mularadelis ER001665 at 05/09/2018 09:09 AM.                  |                  |
| TIER II Core Data: Reference Number 62631                                                                                 |                  |
| This notice has been sent to each individual having access to the referenced application through their ER Account.        |                  |
| This application is now ready to be submitted. The application is still considered pending until it is submitted to TCEQ. |                  |
| You may access the application which is available in your work area in STEERS https://www3tst.tceq.texas.gov/steers/.     |                  |
| If you have any questions, please contact the STEERS Help Line at 512-239-6925 or by e-mail at steersts@tceq.texas.gov.   |                  |

# You will get an e-mail confirmation to your e-mail account after submittal of your Tier II Core Data to the TCEQ:

| james mularadelis <jamesmularadelis@msn.com> James Mularadelis<br/>Fwd: STEERS Tier II Core Data Application Submittal<br/>Retention Policy TCEQ Inbox (30 days)<br/>This item will expire in 29 days. To keep this item longer apply a different Retention Policy.</jamesmularadelis@msn.com> | Expires 6/8/2018                                               |
|----------------------------------------------------------------------------------------------------|----------------------------------------------------------------|
| Get <u>Outlook for Android</u>                                                                                                    |                                                                |
| From: <u>steersts@tceq.texas.gov</u> < <u>steersts@tceq.texas.gov</u> ><br>Sent: Wednesdav. May 9. 2018 9:13:58 AM                                                                                                    |                                                                |
| To: JAMESMULARADELIS@MSN.COM                                                                                                    |                                                                |
| Subject: STEERS Tier II Core Data Application Submittal                                                                                                    |                                                                |
| This confirms the submittal of your TIER II Core Data to the TCEQ. Your submittal was received at 05/09/2018 09:13 AM.                                                                                                    |                                                                |
| The confirmation number for this submittal is 50667.                                                                                                    |                                                                |
| The hash code for this submittal is E9A1A333AA18C73A9687AA57AED972EFC1497F865C8DA5B153AC882D7AA42689.                                                                                                    |                                                                |
| You may access the copy of record (submitted application) and approval letter from the submit log which is available by selecting Submissions from the Home                                                                                                    | page of STEERS <u>https://www3tst.tceq.texas.gov/steers/</u> . |
| If you have any questions, please contact the STEERS Help Line at 512-239-6925 or by e-mail at steersts@tceq.texas.gov.                                                                                                    |                                                                |
|                                                                                                    |                                                                |